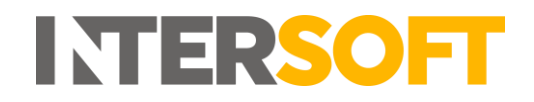

## **Intelligent Shipper**

# Manifest and Close Out User Guide Version 3.0

| Document Owner | INTERSOFT Systems and Programming Limited                                                                   |
|----------------|----------------------------------------------------------------------------------------------------|
| Version        | 3.0                                                                                                    |
| Date           | 22/07/2019                                                                                                  |
| Description    | This guide is to help users through the Manifest & Close Out process within the Intelligent Shipper system. |
| Author         | Laura Lyonette                                                                                              |

#### Commercial and in Confidence

The information contained in this document is confidential. No part of this document may be reproduced, disclosed to any third party, or issued in any form or by any means without the express written permission of Intersoft Systems & Programming Ltd.

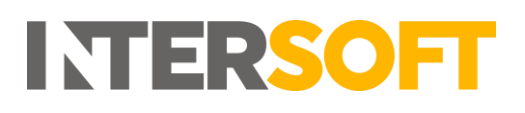

## **1. Document Controls**

#### **Version History**

| Version | Amendments                                                                           | Date       | Author         |
|---------|--------------------------------------------------------------------------------------|------------|----------------|
| 1.0     | Final version                                                                        | 16/03/2018 | Anna Diaz      |
| 1.1     | Added section 4.1 View Shipments Ready for<br>Manifest and Closeout.                 | 20/07/18   | Laura Lyonette |
| 2.0     | Changed example manifest in section 4.2.<br>Added FAQs in Appendix.                  | 01/08/2018 | Laura Lyonette |
| 2.1     | Removed references to 'Print Label' button as this has been removed from the system. | 09/07/2019 | Shayne Cabral  |
| 2.2     | Updated following review feedback                                                    | 11/07/2019 | Shayne Cabral  |
| 3.0     | Final version for release                                                            | 22/07/2019 | Laura Lyonette |

#### Review

| Name               | Title                                | Date Reviewed | Version Reviewed |
|--------------------|--------------------------------------|---------------|------------------|
| Steve Sneath       | Retail Solutions Consultant          | 31/07/18      | 1.1              |
| Laura Lyonette     | Senior Business Analyst Team<br>Lead | 09/07/2019    | 2.1              |
| Weronika Kucharska | Customer Success Executive           | 11/07/2019    | 2.1              |
| Weronika Kucharska | Customer Success Executive           | 22/07/2019    | 2.2              |

#### **Referenced Documents**

| Document Name | Version | Location (e.g. Link to Shared Drive, SharePoint etc.) |
|---------------|---------|-------------------------------------------------------|
| N/A           | N/A     | N/A                                                   |

# INTERSOFT

## Contents

| 1. Docu  | ment Controls                                  | 2  |
|----------|------------------------------------------------|----|
| 2. Table | e of Figures                                   | 4  |
| 3. Intro | duction                                        | 5  |
| 4. Man   | ifest & Closeout Shipments                     | 5  |
| 4.1.     | View Shipments Ready for Manifest and Closeout | 5  |
| 4.2.     | Closeout                                       | 8  |
| 5. Appe  | endix – Frequently Asked Questions (FAQs)1     | .0 |

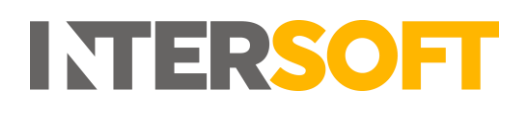

## 2. Table of Figures

| Figure 1 - Processed Shipments Ready for Manifest and Closeout                              | 5 |
|---------------------------------------------------------------------------------------------|---|
| Figure 2 – View Services                                                                    | 6 |
| Figure 3- Services List Expanded                                                            | 6 |
| Figure 4 - Royal Mail – all services listed together                                        | 7 |
| Figure 5 – Royal Mail – tracked high volume services listed separately to standard services | 7 |
| Figure 6 - Closeout by Carrier                                                              | 8 |
| Figure 7 - Closeout by Service                                                              | 8 |
| Figure 8- Confirm Closeout                                                                  | 9 |
| Figure 9 - Example Manifest File                                                            | 9 |

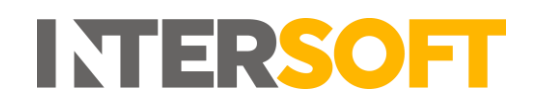

### 3. Introduction

Once a label has been created for the shipment it will then be available to manifest and close out via the Shipment Processing screens. Manifesting a shipment produces the relevant paperwork and documentation required by the carrier for them to accept and transport your shipments. Closeout sends the electronic data (pre-advice files etc.) required by the carrier for the shipment, so that the carrier can operationally handle the items effectively.

**NOTE:** Shipments can also be closed out via API, for more information please view the API spec guide.

## 4. Manifest & Closeout Shipments

#### 4.1. View Shipments Ready for Manifest and Closeout

1. To view the shipments ready for manifest and closeout, select the "Shipment Processing" menu option. This will display a list of all shipments that have been processed and are ready to closeout, listed by carrier.

| Dashboard / Shipment                               | Processing                    |                    |                     |
|----------------------------------------------------|-------------------------------|--------------------|---------------------|
| Today ~                                            |                               |                    |                     |
| Processed Shipment                                 | s (8532)                      |                    | <u>On Hold (60)</u> |
| Last Updated 09 Jul 2019 13:3                      | 5:38                          |                    |                     |
| DHL (Express)                                      |                               | Hold all shipments | + View Services     |
| Shipment Count: <b>16</b><br><u>View Shipments</u> | Total Weight: 25.500 KG       | e +                | Closeout            |
| DPD DPD                                            |                               | Hold all shipments | + View Services     |
| Shipment Count: <b>2</b><br><u>View Shipments</u>  | Total Weight: <b>6.000 KG</b> | -                  | Closeout            |
| <b>ord</b> DPD Netherlar                           | nds                           | Hold all shipments | + View Services     |
| Shipment Count: 4<br><u>View Shipments</u>         | Total Weight: <b>0.400 KG</b> | •                  | Closeout            |

Figure 1 - Processed Shipments Ready for Manifest and Closeout

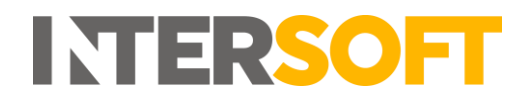

2. Click the "View Services" link to see a list of the services for that Carrier that have shipments pending Manifest and Closeout.

| INTERSOFT              | 🚊 Shipment Processing                      |                     |
|------------------------|--------------------------------------------|---------------------|
| DASHBOARD              | Dashboard / Shipment Processing            |                     |
| SHIPMENT SEARCH        | Today ~                                    |                     |
| SHIPMENT<br>PROCESSING |                                            |                     |
| > Booking Wizard       | Processed Shipments (8539)                 | <u>On Hoid (71)</u> |
| > Bulk Mailing         | Last Updated 10 Jul 2019 15:53:42          |                     |
| > Scanning             |                                            |                     |
| > Manifest History     | DHL (Express)                              | Hold all shipments  |
| TRACKING               | Shipment Count: 18 Total Weight: 28.350 KG | Closeout            |
| REPORTING              | View Shipments                             |                     |

Figure 2 – View Services

| <b></b> DHL (Exp                                                                                                    | ress) - Services                                                                                                    | - Hide Service |
|----------------------------------------------------------------------------------------------------|----------------------------------------------------------------------------------------------------|----------------|
| Service: 220 - DHL Parcel I                                                                                                    | Next Day                                                                                                    |                |
| Shipment Count: <b>2</b>                                                                                                    | Total Weight: 2.200 KG                                                                                                   |                |
| View Shipments                                                                                                    | Hold all shipments                                                                                                    |                |
| Please confirm 1                                                                                                    | that you would like to closeout this service - 220?                                                                      |                |
| All shipments for                                                                                                    | this service will be closed out.                                                                                         |                |
| Close                                                                                                    | eout 🗶 Cancel                                                                                                    |                |
| Service: DHLA - DHL Dom                                                                                                    | estic Express                                                                                                    | Closeout       |
| Shipment Count: <b>5</b>                                                                                                    | Total Weight: 15.300 KG                                                                                                  |                |
|                                                                                                    |                                                                                                    |                |
| View Shipments                                                                                                    | Hold all shipments                                                                                                    |                |
| View Shipments<br>Service: DHLC - DHL Domo                                                                                          | Hold all shipments<br>estic Express 12PM                                                                                 | Closeout       |
| View Shipments<br>Service: DHLC - DHL Dome<br>Shipment Count: 1                                                                     | Hold all shipments<br>estic Express 12PM<br>Total Weight: 1.000 KG                                                       | Closeout       |
| View Shipments<br>Service: DHLC - DHL Dome<br>Shipment Count: 1<br>View Shipments                                                   | Hold all shipments<br>estic Express 12PM<br>Total Weight: 1.000 KG<br>Hold all shipments                                 | Closeout       |
| View Shipments<br>Service: DHLC - DHL Domo<br>Shipment Count: 1<br>View Shipments<br>Service: DHLD - DHL Expro                      | Hold all shipments<br>estic Express 12PM<br>Total Weight: 1.000 KG<br>Hold all shipments<br>ess Worldwide WPX            | Closeout       |
| View Shipments<br>Service: DHLC - DHL Dome<br>Shipment Count: 1<br>View Shipments<br>Service: DHLD - DHL Expre<br>Shipment Count: 8 | Hold all shipments estic Express 12PM Total Weight: 1.000 KG Hold all shipments ess Worldwide WPX Total Weight: 7.000 KG | Closeout       |

Figure 3- Services List Expanded

- 3. Depending on your system setup, Royal Mail shipments ready for closeout can be listed in two different ways:
  - a) Royal Mail is listed once, and when expanded all Royal Mail services will be listed, including tracked high volume services.

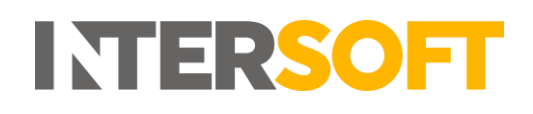

| Royal Mail                                          | l - Services              | — Hide Services |
|-----------------------------------------------------|---------------------------|-----------------|
| Service: PS9 - BUSINESS PA                          | RCELS MAX SORT PRIORITY   | Closeout        |
| Shipment Count: 1                                   | Total Weight: 0.200 KG    |                 |
| <u>View Shipments</u>                               | Hold all shipments        |                 |
| Service: TPMN - Tracked 24 High Volume No Signature |                           | Closeout        |
| Shipment Count: 8477                                | Total Weight: 8053.150 KG |                 |
| View Shipments                                      | Hold all shipments        |                 |

Figure 4 - Royal Mail – all services listed together

- b) Royal Mail tracked high volume services are listed separately to standard services, under the following carrier codes:
- RYHV Royal Mail high volume services only.
- RYML all other Royal Mail services.

| Royal Mail RYHV - Roy         | al Mail - Services       | - Hide Services |
|-------------------------------|--------------------------|-----------------|
| Service: TPLS - Tracked 48 H  | igh Volume Signature     | Closeout        |
| Shipment Count: 1             | Total Weight: 1.000 KG   |                 |
| View Shipments                |                          |                 |
| Service: TPMN - Tracked 24    | High Volume No Signature | Closeout        |
| Shipment Count: 1             | Total Weight: 1.800 KG   |                 |
| View Shipments                |                          |                 |
| Royal Mail                    | al Mail - Services       | — Hide Services |
| Service: TPSS - Tracked 48 Si | gnature                  | A Closeout      |
| Shipment Count: 1             | Total Weight: 1.200 KG   |                 |
|                               |                          |                 |

Figure 5 – Royal Mail – tracked high volume services listed separately to standard services

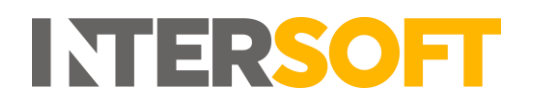

#### 4.2. Closeout

1. To closeout all shipments for a carrier (across all services), select the "Closeout" button for that Carrier.

| Processed Shipm                                    | ents (8535)                    |                    | <u>On Hold (59)</u> |
|----------------------------------------------------|--------------------------------|--------------------|---------------------|
| Last Updated 09 Jul 2019                           | 15:53:00                       |                    |                     |
| _ <b></b> DHL (Expre                               | ess)                           | Hold all shipments | + View Services     |
| Shipment Count: <b>16</b><br><u>View Shipments</u> | Total Weight: <b>25.500 KG</b> | ~                  | Closeout            |

Figure 6 - Closeout by Carrier

2. If you want to close out by service rather than close out all shipments for a carrier, click "View Services" and select the "Closeout" button for the required service.

| DHL (Exp                                  | - Hide Services         |          |
|-------------------------------------------|-------------------------|----------|
| Service: 220 - DHL Parcel Next Day        |                         | Closeout |
| Shipment Count: 2                         | Total Weight: 2.200 KG  |          |
| View Shipments                            | Hold all shipments      |          |
| Service: DHLA - DHL Domestic Express      |                         | Closeout |
| Shipment Count: 5                         | Total Weight: 15.300 KG |          |
| View Shipments                            | Hold all shipments      |          |
| Service: DHLC - DHL Domestic Express 12PM |                         | Closeout |
| Shipment Count: 1                         | Total Weight: 1.000 KG  |          |
| View Shipments                            | Hold all shipments      |          |
| Service: DHLD - DHL Express Worldwide WPX |                         | Closeout |
| Shipment Count: 8                         | Total Weight: 7.000 KG  |          |
| View Shipments                            | Hold all shipments      |          |

Figure 7 - Closeout by Service

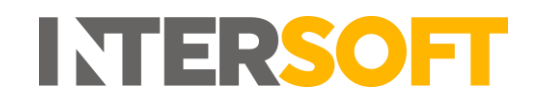

3. You will then be prompted to confirm that you want to proceed with closeout for the selected Carrier or service. Select the "Closeout" button to complete the process. Any electronic pre-advice or manifests needed for the shipment will be generated and sent to the Carrier.

| DHL (Express) - Services                                                                                                    |                        | - Hide Services |  |  |
|----------------------------------------------------------------------------------------------------|------------------------|-----------------|--|--|
| Service: 220 - DHL Parcel Next Day                                                                                                    |                        |                 |  |  |
| Shipment Count: 2                                                                                                    | Total Weight: 2.200 KG |                 |  |  |
| View Shipments                                                                                                    | Hold all shipments     |                 |  |  |
| Please confirm that you would like to closeout this service - 220?         All shipments for this service will be closed out.         Closeout         Closeout |                        |                 |  |  |

Figure 8- Confirm Closeout

4. Once you select the "Closeout" button, a Manifest file will be automatically downloaded.

|                                   |                                              | Colle                | Collection Date |  |
|-----------------------------------|----------------------------------------------|----------------------|-----------------|--|
| Intersoft                         |                                              | 23/07                | 23/07/2018      |  |
| Blays House                       |                                              | Serie                | Series 1        |  |
| Englefield Green, W               | /ick Road                                    |                      |                 |  |
| EGHAM TW20 OHJ                    |                                              | Page                 | Page 1 of 1     |  |
| 0069786999                        | CRL01 - Royal Mail 24 Parcel                 | 8000                 | 1               |  |
| 0069786999                        | CRL01 - Royal Mail 24 Parcel                 | 8000                 | 1               |  |
| ITEM SUMMAR                       | RY                                           |                      |                 |  |
| Accepting Officer is              | to sign below to confirm receipt of the item | is summarised below: |                 |  |
|                                   |                                              |                      |                 |  |
| Number of Bags                    |                                              |                      |                 |  |
| Number of Bags<br>Number of Pouch | es                                           |                      |                 |  |

Figure 9 - Example Manifest File

## 5. Appendix – Frequently Asked Questions (FAQs)

The table below contains responses to some questions that users frequently ask relating to Manifest and Closeout of shipments.

| Category          | Question                                                                                                    | Answer                                                                                                    |
|-------------------|----------------------------------------------------------------------------------------------------|----------------------------------------------------------------------------------------------------|
| Manifest shipment | I've gone to the Shipment<br>Processing screen to<br>manifest my shipment,<br>but it isn't listed. Why is<br>this? | If a processed shipment that you hadn't closed<br>out is no longer showing in the Shipment<br>Processing screen, then it will have been closed<br>out via clean sweep. Clean sweep is a process<br>that can be set to run on set days and times to<br>automatically close out shipments. If clean<br>sweeps have been setup in the system and you<br>not have not closed out any shipments on a<br>day when clean sweep is set to run, then the<br>clean sweep will run at the set time and<br>automatically close out all processed shipment. |
| Manifest shipment | My shipment has been<br>closed out via clean<br>sweep; how can I print the<br>manifest?                            | <ul> <li>There are 2 ways you can find and print the manifest for shipments closed out via clean sweep:</li> <li>1. Search for the manifest in the Manifest History screen, open and print the manifest.</li> <li>2. Search for the shipment in the Shipment Search screen, view the shipment then open and print the manifest.</li> </ul>                                                                                                    |